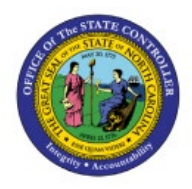

**CARRYFORWARD PO** 

# BALANCES

BUD

## **QUICK REFERENCE GUIDE BUD-29**

#### Purpose

The purpose of this Quick Reference Guide (**QRG**) is to provide a step-by-step explanation of how to Carryforward PO Balances in the North Carolina Financial System (**NCFS**).

#### Introduction and Overview

This QRG covers the steps to Carryforward PO balances at the end of year (Jun 30th) as part of budget and payables year-end process.

### **Carryforward PO Balances**

To Carryforward PO balances in NCFS, please follow the steps below:

- 1. Log in to the NCFS portal with your credentials to access the system.
- 2. On the Home page, click the Budgetary Control tab. Click the Budgetary Control app.

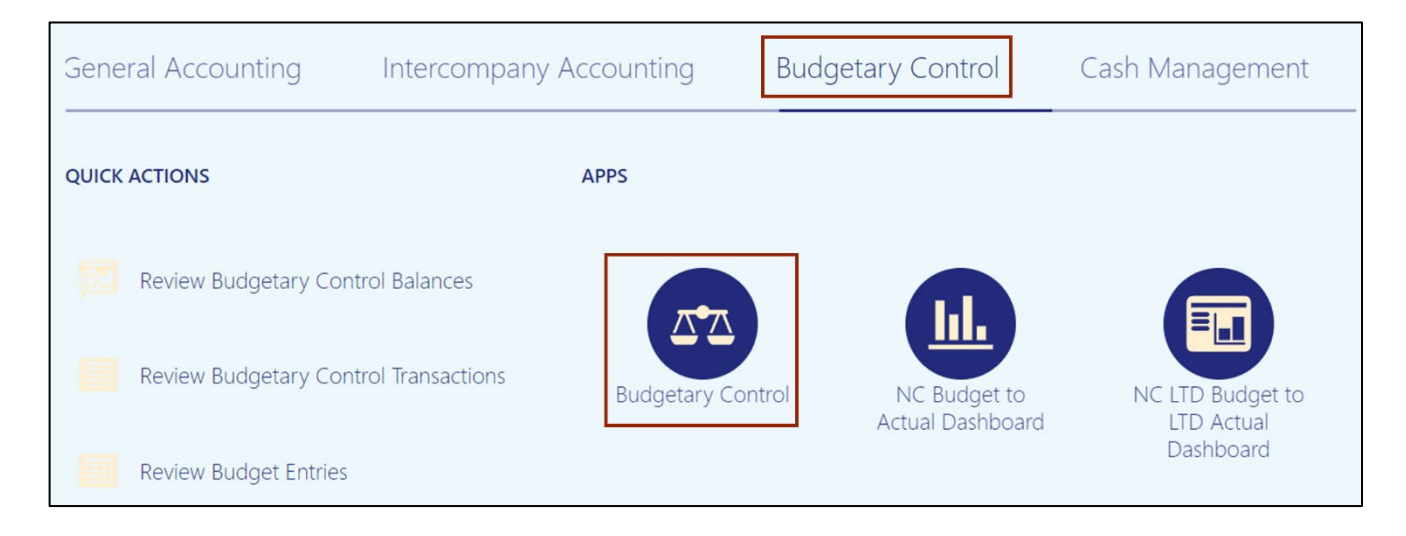

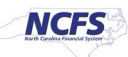

3. Click the Tasks [ ] icon. Under *Period Close*, click Carry Forward Purchase Order Budgetary Control Balances.

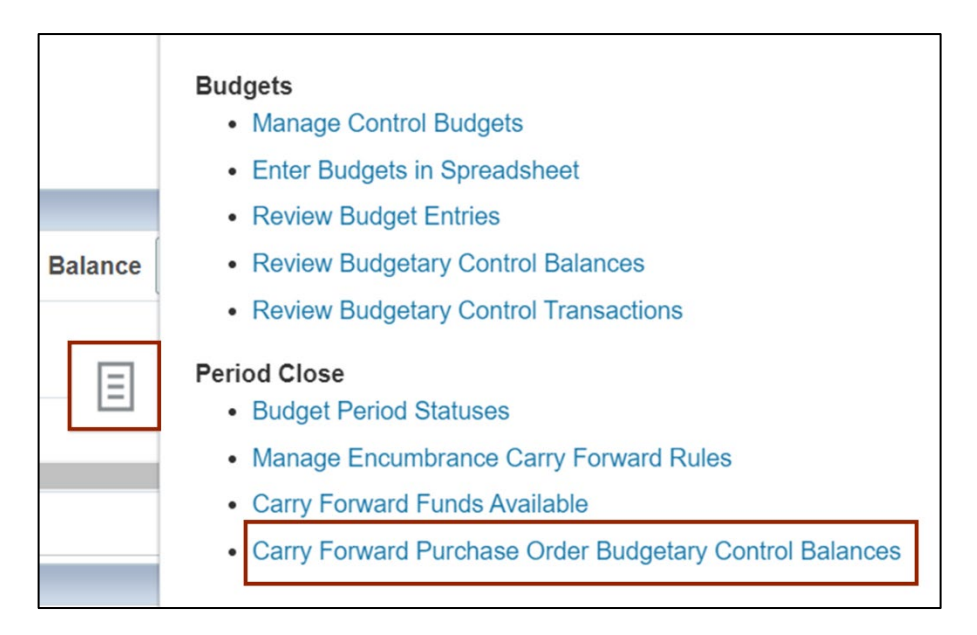

4. The *Basic Options* page opens, enter in the required field such as *Ledger*, *PO Charge Account Filter- Blank (default), \*Finally Close Through Budget Date, \*Reopen Budget Date*, and \**Run Mode*.

In this example, choose *Run Mode* as *Preview*.

| <ol> <li>This process will be queued up for sub</li> </ol> | omission at position 1      |   |
|------------------------------------------------------------|-----------------------------|---|
| Name Carry Forward Purchase Or                             | der Budgetary Control       |   |
| Description Carries forward purchase of                    |                             |   |
| Schedule As soon as possible                               | Submission Notes            |   |
| Basic Options Parameters                                   |                             |   |
| Ledger                                                     | ~                           | ] |
| PO Charge Account Filter                                   | 0 Filter Conditions Defined |   |
| * Finally Close Through Budget Date                        | m/d/yy                      |   |
| * Reopen Budget Date                                       | m/d/yy                      |   |
| * Run Mode                                                 | Preview ~                   |   |

Note: If the *Run Mode* field is selected as **Final**, then uncheck the following:

- Keep funds available unchanged in the carry forward from year.
- Include budget for purchase orders in the carry forward to year.

| Basic Options Parameters                                        |                               |  |
|-----------------------------------------------------------------|-------------------------------|--|
| Ledger                                                          | r 🗸                           |  |
| PO Charge Account Filter                                        | r 0 Filter Conditions Defined |  |
| * Finally Close Through Budget Date                             | m/d/yy                        |  |
| * Reopen Budget Date                                            | m/d/yy                        |  |
| * Run Mode                                                      | Final V                       |  |
| Keep funds available unchanged in the carry forward from year   | r 🗹                           |  |
| Include budget for purchase orders in the carry forward to year | r 🔽                           |  |

5. On the top right-hand side of the page, click the **Submit** button.

Note: In this example, choose *Run Mode* as *Preview, Ledger* as *NC CASH US* and enter *Budget Dates*.

| (1) This process will be queued up for submission at position 1 |                  |                        | Process Options | Advanced | Submit | <u>C</u> ancel |
|-----------------------------------------------------------------|------------------|------------------------|-----------------|----------|--------|----------------|
| Name Carry Forward Purchase Order Budgetary Control             |                  |                        |                 |          |        |                |
| Description Carries forward purchase orders and their budge     |                  | Notify me when this pr | ocess ends      |          |        |                |
| Schedule As soon as possible                                    | Submission Notes |                        |                 |          | ]      |                |
| Basic Options<br>Parameters                                     |                  |                        |                 |          |        |                |
| Ledger NC CASH US V                                             |                  |                        |                 |          |        |                |
| PO Charge Account Filter 0 Filter Conditions Defined 🔄          |                  |                        |                 |          |        |                |
| * Finally Close Through Budget Date 6/9/23                      |                  |                        |                 |          |        |                |
| * Reopen Budget Date 6/16/23                                    |                  |                        |                 |          |        |                |
| * Run Mode Preview ~                                            |                  |                        |                 |          |        |                |

6. The *Confirmation* pop-up appears. Click the **OK** button You are now redirected to **Budgetary Control Dashboard** page.

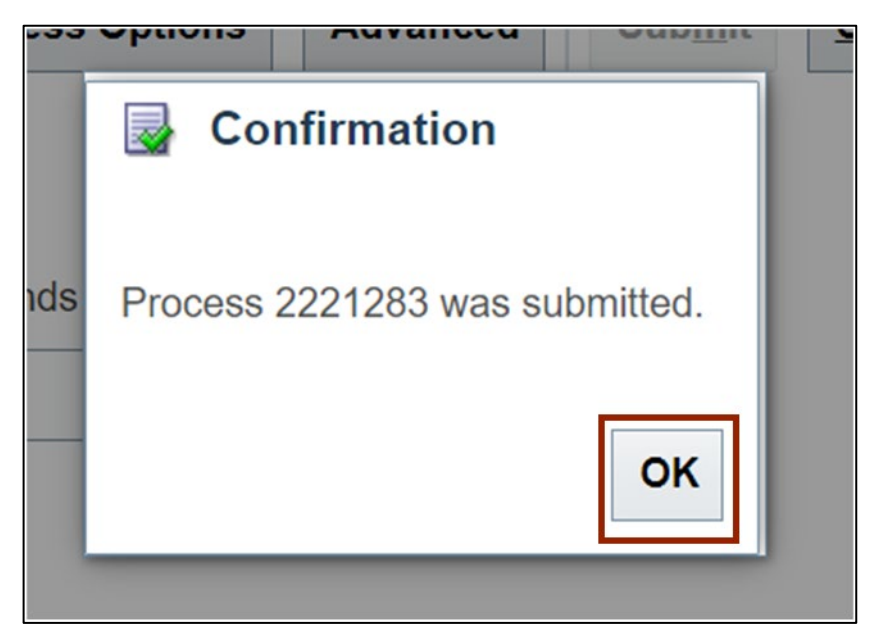

**Note:** The PO balances are available to view on Execution reports. In step 5, if we selected the **Run Mode** as **Final**, then the PO balances would be available to view on both the Execution Reports and the Inquiry screens.

### Wrap-Up

Carryforward PO balances as a part of the budget and payables year-end process as illustrated in the steps above.

### **Additional Resources**

#### Web-based Training (WBT)

• BU102: Budget Period Management